## Ainele registreeringu tühistamine

Registreeringu tühistamiseks otsige üles sobiv aine ja vajutage veerus Märkused lingile Muuda rühma/tühista registreerimine (vt joonis).

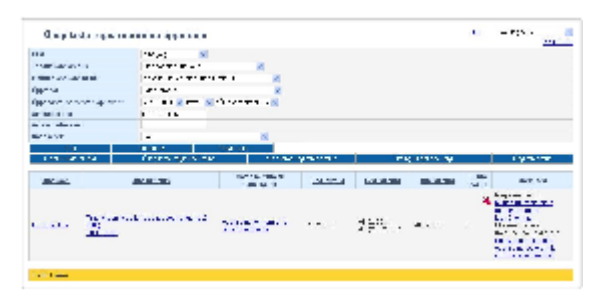

Ekraanil avaneb registreerimise vorm. Registreeringu tühistamiseks täitke veerus **Eemalda** (joonisel p 1) sobiva nime juures märkeruut ja vajutage nupule **Salvesta** (joonisel p 2).

| <b>1</b>  | And a strate where the second strategy of the state                                                                                                    |                     |              |  | _ |
|-----------|----------------------------------------------------------------------------------------------------|---------------------|--------------|--|---|
| Distance. | Min.                                                                                                    | Out and             | Long Classic |  |   |
|           | Task to be index that \$1.0.011 (0.1.4)                                                                                                    | ALC: N              | - (0)        |  |   |
|           | And union Traditioning State union Tradition 2011 (2011)<br>2012/2012                                                                                                    | 1.00                | 2 *          |  |   |
| -         | Tanan andre ong Tanan andre 2018 2011 1111 11                                                                                                    | Constant and second |              |  |   |
| -         | Anna Salar ing Anna Salar 2012 2017 11 (2018)                                                                                                    | 1.00                | Z            |  |   |
|           | rate following, sale follows 11.0, 201-2010.03.                                                                                                    | 1.1-1.1-1           | 2            |  |   |
|           | Michigan Michigan (1999) (1999)                                                                                                    | 10.141.00           | 5            |  |   |
|           | And the second real framework and the second second s | 10.14.000           | -            |  |   |

Registreeringuid ainetele saate tühistada ka õppija personaalsel registreerimise vormil.

Registreeringut ei saa tühistada, kui

- see aine on kohustuslikuks eelduaineks ainele, millele isik on ka registreeritud. Õppija registreeringu saate eeldusainele tühistada, kui sellele eeldusainele on vormistatud VÕTA või alternatiivses eeldusaines on positiivne tulemus (protokoll või VÕTA)
- isik on lisatud selle aine protokolli
- isik on registreeritud eksamile, milleni on aega vähem kui 3 päeva